## How to Sign in to the Electrical Engineering Team Google Drive

Step 1: Switch accounts

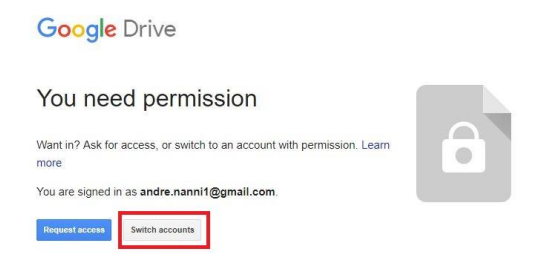

Step 2: Choose the correct account or add a new one

| Google<br>Choose an account                   |       |  |
|-----------------------------------------------|-------|--|
| Andre Nanni Mendes<br>andre nanni (@gmail.com |       |  |
|                                               |       |  |
| English (United States) • Help Privacy        | Terms |  |

Step 3: Make sure your account ends with "@ucr.edu"

| Google<br>Sign in<br>to continue to Google Drive<br>Email or prone<br>anannoo @ucr.edu<br>Forgot email?<br>More options | NEXT          |  |
|----------------------------------------------------------------------------------------------------|---------------|--|
| English (United States) + Help                                                                                          | Privacy Terms |  |

**Step 4:** If you still can't log in, use one of the two possible emails you can find at http://enterprisedirectory.ucr.edu/phone/tel\_search.show

| UNIVERSITY OF CALIFORNIA, RIVERSIDE |                        |                                               | UCRIV                                                                                                    |                          |   |
|-------------------------------------|------------------------|-----------------------------------------------|----------------------------------------------------------------------------------------------------|--------------------------|---|
| UCR Ente                            | erprise Dire           | ectory                                        | T                                                                                                    |                          |   |
| Fo                                  | or on-campus calls, di | ial the 5 digits highlighted in Red . Friday, | October 13, 2017                                                                                                    |                          |   |
| N                                   | Name                   | Kimberly (Kim) A Underhill                    | Role                                                                                                    | Staff                    | 1 |
| 0                                   | Organization           | Bourns College of Engineering                 | Address                                                                                                    | 0349 WINSTON CHUNG HALL  | 1 |
| D                                   | Division               | Engineering - Academic                        | Primary Title                                                                                                    | Student Services Advisor |   |
| D                                   | Department I           | Electrical & Computer Eng                     | Directory Code                                                                                                    | UCR Directory Only       | 1 |
| E                                   | Email                  | kim.underhill@ucr.edu                         | Email Delivery Address                                                                                                    | kim@ece.ucr.edu          | 1 |
| s                                   | Second Department      |                                               | Secondary Title                                                                                                    |                          |   |
| P                                   | Primary Phone          | (951) 827-6528                                | Main Office                                                                                                    |                          |   |
| F                                   | Fax Phone              | (951) 827-2425                                | Alternate Phone                                                                                                    |                          |   |
|                                     |                        |                                               | And and an and a state of the state of the s |                          |   |